# Contents

| 3. Pengel | lolaan data Penelitian                            | 2  |
|-----------|---------------------------------------------------|----|
| 3.1 Pro   | oposal Penelitian                                 | 2  |
| 3.1.1     | Menambah Proposal Penelitian                      | 2  |
| 3.1.2     | Mengubah Proposal Penelitian                      | 5  |
| 3.1.3     | Menampilkan Detail Proposal Penelitian            | 5  |
| 3.1.4     | Mencari Proposal Penelitian                       | 5  |
| 3.1.5     | Menghapus Proposal Penelitian                     | 6  |
| 3.2 Vei   | rifikasi Proposal Penelitian                      | 6  |
| 3.2.1     | Menampilkan Detail Verifikasi Proposal Penelitian | 6  |
| 3.2.2     | Melakukan Verifikasi ProposalPenelitian           | 7  |
| 3.3 Mit   | tra Kerjasama Penelitian                          | 8  |
| 3.3.1     | Menambah Mitra KerjasamaPenelitian                |    |
| 3.3.2     | Mengubah Mitra Kerjasama Penelitian               | 9  |
| 3.3.3     | Menampilkan Detail MitraKerjasama Penelitian      | 9  |
| 3.3.4     | Menghapus Mitra Kerjasama Penelitian              | 9  |
| 3.4 Kei   | rjasama Penelitian                                |    |
| 3.4.1     | Menambah Kerjasama Penelitian                     |    |
| 3.4.2     | Mengubah Kerjasama Penelitian                     |    |
| 3.4.3     | Menampilkan Detail KerjasamaPenelitian            |    |
| 3.4.4     | Menghapus Kerjasama Penelitian                    |    |
| 3.5 Mo    | nitoring Penelitian                               | 12 |
| 3.5.1     | Menambah Monitoring Penelitian                    |    |
| 3.5.2     | Mengubah Monitoring Penelitian                    |    |
| 3.5.3     | Menampilkan Detail Monitoring Penelitian          |    |
| 3.5.4     | Menghapus Monitoring Penelitian                   |    |
| 3.6 Pul   | blikasi Penelitian                                |    |
| 3.6.1     | Menambah Publikasi Penelitian                     |    |
| 3.6.2     | Mengubah Publikasi Penelitian                     |    |
| 3.6.3     | Menampilkan Detail PublikasiPenelitian            |    |
| 3.6.4     | Menghapus Publikasi Penelitian                    |    |
|           |                                                   |    |

## 3. Pengelolaan data Penelitian

## 3.1 Proposal Penelitian

Menu ini digunakan oleh admin backoffice untuk mengelola proposal penelitian seperti menambah, mengubah, menampilkan, dan menghapus data. Jadi, pada saat peneliti mengajukan proposal penelitian, user akan mengentrikan data proposal tersebut ke sistem aplikasi.

| Pe              | nelitian » F | Proposal » Daftar Proposal                                                                                                    |                             |                                                                                                    |                                                    |                   |                                                                                                    |          |        |
|-----------------|--------------|----------------------------------------------------------------------------------------------------|-----------------------------|----------------------------------------------------------------------------------------------------|----------------------------------------------------|-------------------|----------------------------------------------------------------------------------------------------|----------|--------|
| Judul/Abstraksi |              | si                                                                                                    |                             | advanced                                                                                                    | 1                                                  |                   |                                                                                                    |          |        |
|                 |              | Cari »                                                                                                    |                             |                                                                                                    |                                                    |                   |                                                                                                    |          |        |
|                 |              |                                                                                                    |                             |                                                                                                    |                                                    |                   |                                                                                                    | 4        | Tambah |
| NO              | TANGGAL      | JUDUL                                                                                                    | JENIS<br>PENELITIAN         | SUMBER DAN BESAR<br>DANA (RP)                                                                                       | KETUA<br>PENELITI                                  | TAHUN<br>ANGGARAN | LOKASI PENELITIAN                                                                                            | ļ        | KSI    |
| 1               | 04-02-2009   | PENGEMBANGAN APLIKASI<br>STEGANOGRAFI PADA VIDEO DIGITAL<br>DENGAN MENERAPKAN METODE<br>LEAST-SIGNIFICANT BIT<br>MODIFICATION (LSB) | Penelitian<br>Dosen<br>Muda | 2009(PT. Gudang<br>Garam-<br>20.000.000,00),<br>2009(Universitas-<br>15.000.000,00),<br>2009(LEMLIT<br>Universitas- | Drs. Alwir<br>Darwis,<br>M. Si<br>Zaenal<br>Arifin | 2009              | UIN Sunan Kalijaga,<br>D.I. YOGYAKARTA,<br>INDONESIA;<br>UNY, D.I.<br>YOGYAKARTA,<br>INDONESIA;<br>UGM, D.I. | <u>i</u> | / *    |

Gambar 2. Daftar Proposal Penelitian

## 3.1.1 Menambah Proposal Penelitian

Langkah-langkah untuk menambah proposal penelitian :

- 1. Pilih menu Penelitian <sup>®</sup> Proposal.
- 2. Pada halaman Proposal Penelitian, tekan tombol **Tambah**.
- 3. Kemudian pada Form Tambah Proposal masukkan data-data yang diminta, seperti :
  - a. **Proposal,** ada 2 kriteria sifat penelitian yang ditawarkan, yaitu : Penelitian Baru dan Penelitian Lanjutan.
    - Untuk penelitian lanjutan lakukan pencarian penelitian yang sudah pernah dilakukan sebelumnya dengan menekan tombol Cari Penelitian, pilih judul penelitian yang akan ditambahkan sebagai penelitian lanjutan.
    - Untuk penelitian baru, isikan data-data sesuai dengan kebutuhan dan pastikan field dengan tanda (\*) tidak kosong.
    - Pada field Unit Kerja, untuk menentukan Tema tekan tombol **Cari Tema**. Pilih tema yang diinginkan.

| Proposal Lokasi                    | Peneliti                                                                                                    | Sumber Dana                                                                                                    | Mitra Kerja                                                                 | Tampilkan Proposal                                                                                                    |                                                                                                    |
|------------------------------------|----------------------------------------------------------------------------------------------------|----------------------------------------------------------------------------------------------------|-----------------------------------------------------------------------------|----------------------------------------------------------------------------------------------------|----------------------------------------------------------------------------------------------------|
| Proposal                           |                                                                                                    |                                                                                                    |                                                                             |                                                                                                    |                                                                                                    |
| Sifat Penelitian                   | Penelitian Lanjutar                                                                                                    | n 🖵                                                                                                    |                                                                             |                                                                                                    |                                                                                                    |
| Judul Penelitian<br>Sebelumnya (*) | Penelitian SIPPM                                                                                                    |                                                                                                    |                                                                             |                                                                                                    | Cari Peneliti                                                                                            |
| Judul Proposal (*)                 | Penelitian SIPPM                                                                                                    |                                                                                                    |                                                                             |                                                                                                    |                                                                                                    |
| Abstraksi (*)                      | B / U Also<br>E E E I & F H<br>Sistem Informasi<br>terintegrasi untuk<br>Universitas Nege<br>pergolahan data,<br>ini dikembangkan<br>Gamatechno Im<br>Makisud dan tujue<br>pergolahan data, ya<br>benelitian atau ke | Peneltian dan Peng<br>pendataan proses<br>ri Padang ( <i>UWP</i> ). S<br>pelaporan, dan pu<br>dengan kerjasama<br>odnesia.<br>In dari dikembangke<br>peneltian dan kegi<br>roses pengolahan in<br>cigistan pengabdian | antara Universit<br>anna SIPPM Ini<br>ini meliputi prose<br>sampai dengan a | Format  w  w  Format  w  w  trac  to size  to w  to size  to w  to w  to size  to w  to w | iah sistem<br>) ada di<br>ntuk<br>an. SIPPM<br>n PT.<br>proses<br>Universitas<br>n tema<br>pelitian atau |
| Tahun Mulai<br>Anggaran (*)        | 2009                                                                                                    |                                                                                                    |                                                                             |                                                                                                    |                                                                                                    |
| Keyword                            | SIPPM                                                                                                    |                                                                                                    |                                                                             |                                                                                                    |                                                                                                    |

| Unit Kerja                   |                                                |
|------------------------------|------------------------------------------------|
| Unit Kerja                   | root»                                          |
|                              | Biro Administrasi Akademik dan Kemahasiswaan 📃 |
|                              | Telusuri                                       |
| Tema                         | Penelitian SIPPM                               |
| Bidang Ilmu                  | Ilmu dan Teknologi 💌                           |
| jenis Penelitian             | Penelitian Dosen Muda                          |
| Level penelitian             | Lokal                                          |
| Tanggal Proposal<br>Masuk    | 02 💌 / April 💌 / 2009 💌                        |
| Tanggal Mulai<br>Penelitian  | 02 💌 / April 💌 / 2009 💌                        |
| Perkiraan Lama<br>Penelitian | Bulan                                          |
|                              | Simpan » Batal Beset                           |
|                              | Silipari / Datai Reset                         |

Gambar 3. Form Tambah Proposal

b. Lokasi, untuk menambah lokasi tentukan nama Negara, Propinsi, dan Lokasi. Kemudian tekan

tombol **Simpan**. Untuk menghapus data lokasi dari daftar tekan tombol (Hapus).

| Proposal Lokasi | Peneliti        | Sumber Dana     | Mitra Kerja | Tampilkan Proposal |  |  |
|-----------------|-----------------|-----------------|-------------|--------------------|--|--|
| Lokasi (*)      |                 |                 |             |                    |  |  |
| Negara          | INDONESIA       |                 |             | •                  |  |  |
| Propinsi        | D.I. YOGYAKARTA | •               |             |                    |  |  |
| Lokasi          | Bantul          |                 |             |                    |  |  |
| (               | Simpan          |                 |             |                    |  |  |
| NO NEGARA       | PROPINSI        |                 | LOKAS       | AKSI               |  |  |
| 1 INDONESIA     | D.I. YOGY       | D.I. YOGYAKARTA |             |                    |  |  |
|                 |                 |                 |             |                    |  |  |
|                 | Simpan »        | Batal Rese      | t           |                    |  |  |

Gambar 4. Lokasi pada Form Tambah Proposal

- c. Peneliti, mengelola data peneliti (menambah, menghapus dan menampilkan detail), seperti :
  - Peneliti : untuk menambah peneliti tekan tombol Tambah Peneliti, kemudian pilih nama peneliti dan tekan tombol Simpan. Sedangkan untuk menghapus data peneliti dari daftar tekan tombol (Hapus), dan tekan tombol (Detail) untuk melihat detail peneliti.
  - Mahasiswa : untuk menambah data mahasiswa yang ikut melakukan penelitian, masukkan data yang diminta kemudian tekan tombol Simpan. Sedangkan untuk menghapus data mahasiswa dari daftar tekan tombol (Hapus), dan tekan tombol (Detail) untuk melihat detail

mahasiswa. *Kontak* : berisi data dari seseorang/kelompok yang berkaitan dengan penelitian sebagai tempat informasi yang dapat dihubungi.

.

| Penelitia | enelitian » Proposal » Tambah Proposal |                 |                  |                  |                    |  |  |  |  |  |  |
|-----------|----------------------------------------|-----------------|------------------|------------------|--------------------|--|--|--|--|--|--|
| Propos    | sal Lokasi                             | Pene            | iti 🔰 Sumber Dar | na 🦳 Mitra Kerja | Tampilkan Proposal |  |  |  |  |  |  |
| Pene      | liti (*)                               |                 |                  |                  |                    |  |  |  |  |  |  |
| Peneliti  |                                        | Tambah Peneliti |                  |                  |                    |  |  |  |  |  |  |
| NO        | PENELITI                               |                 | STATUS           |                  | AKSI               |  |  |  |  |  |  |
| 1         | Zaenal Arifin                          |                 | Anggota 💌        |                  | (* )               |  |  |  |  |  |  |
| Maha      | siswa                                  |                 |                  |                  |                    |  |  |  |  |  |  |
| Nama      |                                        | Astikirna       |                  |                  |                    |  |  |  |  |  |  |
| NIM       |                                        | 770             |                  |                  |                    |  |  |  |  |  |  |
| Pendidil  | kan                                    | S1              | •                |                  |                    |  |  |  |  |  |  |
| Status F  | ⊃eneliti                               | Mahasiswa       |                  |                  |                    |  |  |  |  |  |  |
|           |                                        | Simpan          |                  |                  |                    |  |  |  |  |  |  |
| NO        | MAHASISWA                              | S               | TATUS            | PENDIDIKAN       | AKSI               |  |  |  |  |  |  |
| 1         | Astikirna                              | Ма              | nasiswa          | S1               | × 🔹                |  |  |  |  |  |  |
| Konta     | ik                                     |                 |                  |                  |                    |  |  |  |  |  |  |
| Nama      |                                        | Astikirna       |                  |                  |                    |  |  |  |  |  |  |
| Alama     | it                                     | Terban          |                  |                  |                    |  |  |  |  |  |  |
|           |                                        |                 |                  |                  |                    |  |  |  |  |  |  |
| Telepo    | on                                     | 0274-658958     | 0                |                  |                    |  |  |  |  |  |  |
| Fax       |                                        | 0274-658958     | D                |                  |                    |  |  |  |  |  |  |
| Email     |                                        |                 |                  |                  |                    |  |  |  |  |  |  |
|           |                                        | 0               | D-t-L D          |                  |                    |  |  |  |  |  |  |
|           |                                        | Simpan          | » Batal Re       | eset             |                    |  |  |  |  |  |  |

Gambar 5. Peneliti pada Form Tambah Proposal

d. Sumber Dana, untuk menambah sumber dana, masukkan data-data yang diminta. Kemudian tekan

| Sumber Dalla  | , unitur  | Inchambai       | 1 Sumbe                  | i uana, ma     |                 | uata yang unn      | inta. Kemuulan t |
|---------------|-----------|-----------------|--------------------------|----------------|-----------------|--------------------|------------------|
| tombol Simpan | . Untu    | k menghapı      | us data s                | umber dan      | a dari daftaı   | r tekan tombol     | (Hapus).         |
|               | Penelitia | ın » Proposal » | Tambah F                 | Proposal       |                 |                    |                  |
|               | Propos    | sal Lokasi      | Peneli                   | ti 🛛 Sumber Da | na) Mitra Kerja | Tampilkan Proposal |                  |
|               | Sumb      | er Dana         |                          |                |                 |                    |                  |
|               | Tahun     | Anggaran        | 2009                     |                |                 |                    |                  |
|               | Sumb      | er dana         | DIPA                     |                |                 |                    |                  |
|               | Besar     | dana            | 10000000<br>Sepulub luta | Runiah         |                 |                    |                  |
|               |           | Ċ               | Simpan                   | rigaan         |                 |                    |                  |
|               | NO        | TAHUN ANGGAR/   | ۹N                       | SUMBERDANA     | BESAR DANA (R   | P) AKSI            |                  |
|               | 1         | 2009            | D                        | IPA            | 10.000.0        | 00,00              |                  |
|               |           |                 |                          |                |                 | $\sim$             |                  |
|               |           |                 | Simpan                   | » Batal R      | eset            |                    |                  |

Gambar 6. Sumber Dana pada Form Tambah Proposal

e. Mitra Kerja, untuk menambah mitra kerja tekan tombol Cari Mitra. Kemudian pilih nama mitra

Kerja dan tekan tombol **Simpan**. Untuk menghapus data mitra Kerja dari daftar tekan tombol **(Hapus)**.

| Propo       | sal Lokasi       | Peneliti     | Sumber Dana     | Mitra Kerja 🚽 Tampilkan Pr | oposal     |  |  |  |  |  |
|-------------|------------------|--------------|-----------------|----------------------------|------------|--|--|--|--|--|
| Mitra Kerja |                  |              |                 |                            |            |  |  |  |  |  |
| Mitra       | Kerja            |              |                 | (                          | Cari Mitra |  |  |  |  |  |
| NO          | NAMA             | KERJASAMA    |                 | FUNGSI                     | AKSI       |  |  |  |  |  |
| 1           | CV. Zenova Corp. | Kerjasama Pe | enelitian SIPPM | Kerjasama Penelitian SIPPM | ۲          |  |  |  |  |  |
|             |                  |              |                 |                            |            |  |  |  |  |  |
|             |                  |              |                 |                            |            |  |  |  |  |  |

Gambar 7. Mitra Kerja pada Form Tambah Proposal

f. **Tampilan Proposal**, untuk menentukan apakah data proposal ini akan di tampilkan pada daftar atau tidak maka tentukan statusnya. Bila ada file yang menyertainya, masukkan file dengan menekan tombol **Browse**.

| nelitian » F                | Proposal » T        | ambah Prop     | osal        |            |                                  |
|-----------------------------|---------------------|----------------|-------------|------------|----------------------------------|
| Proposal                    | Lokasi              | Peneliti       | Sumber      | Dana       | Mitra Kerja 🛛 Tampilkan Proposal |
| Tampilkan                   | Proposal            |                |             |            |                                  |
| Tampilkan F<br>dan File Abs | Proposal<br>straksi | Ya 💌           |             |            |                                  |
| Tampilkan F<br>Proposal     | File .              | Tidak 💌        |             |            |                                  |
| file Abstrak                | si<br>C             | :\Documents ar | nd Settings | \astik\Des | sk Browse                        |
| ile Propos                  | al                  |                |             |            | Browse                           |
| ile Gamba                   | r                   |                |             |            | Browse                           |
|                             |                     | Simpan »       | Batal       | Rese       | t                                |

Gambar 8. Tampilan Proposal pada Form Tambah Proposal

4. Selanjutnya tekan tombol **Simpan** untuk menyimpan penambahan data.

## 3.1.2 Mengubah Proposal Penelitian

Langkah-langkah untuk mengubah data proposal penelitian :

- 1. Pilih menu **Penelitian** <sup>(1)</sup> **Proposal**.
- 2. Pada halaman Proposal Penelitian, tekan tombol **(Ubah)** pada kolom Aksi.
- 3. Ubah data-data sesuai dengan kebutuhan, kemudian tekan tombol **Simpan** untuk menyimpan perubahan data.

## 3.1.3 Menampilkan Detail Proposal Penelitian

Langkah-langkah untuk menampilkan detail proposal penelitian :

- 1. Pilih menu **Penelitian** <sup>(1)</sup> **Proposal**.
- 2. Pada halaman Proposal Penelitian, tekan tombol (Detail) pada kolom Aksi.
- 3. Selanjutnya akan tampil halaman Detail Proposal seperti pada gambar di bawah. Pada halaman ini dapat pula dilakukan ubah data proposal dengan menekan tombol **Ubah.**

## 3.1.4 Mencari Proposal Penelitian

Langkah-langkah untuk mencari proposal penelitian :

- 1. Pilih menu Penelitian <sup>®</sup> Proposal.
- 2. Pada halaman Proposal Penelitian, tentukan kriteria pencarian seperti Judul/Abstraksi, Tema, Tahun, Bidang Ilmu, Jenis Penelitian, Sumber Dana, atau Nama Peneliti kemudian tekan tombol **Cari**.

| Penelitian » Proposal » | Daftar Proposal       |   |        |
|-------------------------|-----------------------|---|--------|
| Judul/Abstraksi         |                       |   | simple |
| Tema                    |                       |   |        |
| Tahun                   | 2009                  |   |        |
| Bidang Ilmu             | Semua Bidang 🖉 💌      |   |        |
| Jenis Penelitian        | Penelitian Dosen Muda | - |        |
| Sumber Dana             | LEMLIT Universitas    | • |        |
| Nama Peneliti           |                       |   |        |
| (                       | Cari »                |   |        |

Gambar 9. Filter Pencarian Penelitian

×

## 3.1.5 Menghapus Proposal Penelitian

Langkah-langkah untuk menghapus proposal penelitian :

- 1. Pilih menu **Penelitian** <sup>(1)</sup> **Proposal**.
- 2. Pada halaman Proposal Penelitian, pilih proposal yang ingin dihapus kemudian tekan tombol **(Hapus)** pada kolom **Aksi**.
- 3. Tekan tombol Hapus pada Form Hapus Proposal.

## 3.2 Verifikasi Proposal Penelitian

Menu ini digunakan oleh user untuk mengelola verifikasi proposal penelitian, seperti : menampilkan detail data proposal baik yang telah diverifikasi atau belum, dan memberikan verifikasi. Proposal yang diajukan selanjutnya akan melalui proses verifikasi, dimana petugas akan memberikan verifikasi apakah usulan proposal tersebut di terima atau ditolak.

| Pe                                                      | Penelitian » Verifikasi Proposal » Daftar Verifikasi Proposal         |                                                                                                    |   |                     |                                              |             |                       |                      |          |  |  |  |  |
|---------------------------------------------------------|-----------------------------------------------------------------------|----------------------------------------------------------------------------------------------------|---|---------------------|----------------------------------------------|-------------|-----------------------|----------------------|----------|--|--|--|--|
| Judul/Abstraksi PENGEMBANGAN APLIKASI STEGANOGRA simple |                                                                       |                                                                                                    |   |                     |                                              |             |                       |                      |          |  |  |  |  |
|                                                         | Tahun Anggaran                                                        |                                                                                                    |   |                     |                                              |             |                       |                      |          |  |  |  |  |
|                                                         | Bidang Ilmu                                                           | Semua Bidang 🖉 💌                                                                                                    |   |                     |                                              |             |                       |                      |          |  |  |  |  |
|                                                         | Jenis Penelitian                                                      | Semua kategori                                                                                                    | - |                     |                                              |             |                       |                      |          |  |  |  |  |
|                                                         | Sumber Dana                                                           | -                                                                                                    |   |                     |                                              |             |                       |                      |          |  |  |  |  |
|                                                         | Status Verifikasi                                                     | Semua Status 💌                                                                                                    |   |                     |                                              |             |                       |                      |          |  |  |  |  |
|                                                         |                                                                       | Cari »                                                                                                    |   |                     |                                              |             |                       |                      |          |  |  |  |  |
|                                                         |                                                                       |                                                                                                    |   |                     |                                              |             |                       |                      |          |  |  |  |  |
| NO                                                      |                                                                       | JUDUL                                                                                                    |   | JENIS<br>PENELITIAN | KETUA<br>PENELITI                            | VERIFIKATOR | TANGGAL<br>VERIFIKASI | STATUS<br>VERIFIKASI | AKSI     |  |  |  |  |
| 1                                                       | PENGEMBANGAN APLIKA<br>DIGITAL DENGAN MENER<br>BIT MODIFICATION (LSB) | IGEMBANGAN APLIKASI STEGANOGRAFI PADA VIDEO<br>ITAL DENGAN MENERAPKAN METODE LEAST-SIGNIFICANT<br>MODIFICATION (LSB) |   |                     | Drs. Alwir<br>Danwis, M. Si<br>Zaenal Arifin |             |                       |                      | <b>i</b> |  |  |  |  |

Gambar 10. Verifikasi Proposal Penelitian

## 3.2.1 Menampilkan Detail Verifikasi Proposal Penelitian

Langkah-langkah untuk menampilkan detail verifikasi proposal penelitian :

- 1. Pilih menu Penelitian <sup>®</sup> Verifikasi Proposal.
- 2. Pada halaman Verifikasi Proposal Penelitian, tekan tombol 🖆 (Detail) pada kolom Aksi.
- 3. Selanjutnya akan tampil halaman Detail Verifikasi Proposal Penelitian.

| Peneli | tian » Verifikasi Pro                                                                                                    | posal » I | Detail Verifikasi Proposal                       |                          |                           |         |  |
|--------|----------------------------------------------------------------------------------------------------|-----------|--------------------------------------------------|--------------------------|---------------------------|---------|--|
|        |                                                                                                    |           |                                                  |                          |                           | Kembali |  |
| Detai  | il Verifikasi Proposal                                                                                                    |           |                                                  |                          |                           |         |  |
| Judul  | Judui Proposal PENGEMBANGAN APLIKASI STEGANOGRAFI PADA VIDEO DIGITAL DENGAN MENERAPKAN METODE LEAST-SIGNIFICANT BIT<br>MODIFICATION (LSB) |           |                                                  |                          |                           |         |  |
| Penel  | liti Utama                                                                                                    | Drs. Alw  | ir Darwis, M. Si,Zaenal Arifin,Drs. Zainul St. Z | ai, M. Pd                |                           |         |  |
| Tahur  | n Anggaran                                                                                                    | 2009      |                                                  |                          |                           |         |  |
| Sum    | ber Dana                                                                                                    |           |                                                  |                          |                           |         |  |
| NO     | TAHUN ANGGAR                                                                                                    | AN        | SUMBERDANA                                       | BESAR DANA DIAJUKAN (RP) | BESAR DANA DISETUJUI (RP) |         |  |
| 1      | 2009                                                                                                    |           | PT. Gamatechno Indonesia                         | 10.000.000,00            |                           | 0,00    |  |
| 2      | 2 2009                                                                                                    |           | Dinas Pendidikan                                 | 12.000.000,00            |                           | 0,00    |  |
| 3      | 2009                                                                                                    |           | DIPA                                             | 15.000.000,00            |                           | 0,00    |  |

Gambar 11. Detail Verifikasi Proposal Penelitian

## 3.2.2 Melakukan Verifikasi Proposal Penelitian

Langkah-langkah untuk melakukan verifikasi Proposal penelitian :

- 1. Pilih menu Penelitian <sup>(IIII</sup>) Verifikasi Proposal.
- 2. Pada halaman Verifikasi Proposal Penelitian, pilih data yang ingin diverifikasi dengan menekan tombol
  - 🙋 (Verifikasi) pada kolom Aksi.
- 3. Selanjutnya akan tampil halaman yang berisi Data Verifikasi dan Detail Verifikasi.
  - Data Verifikasi, tentukan berapa jumlah besar dana yang disetujui dan data lainnya yang dibutuhkan, serta tentukan status proposal tersebut apakah Diterima atau Ditolak.

| Data Verifikasi  | Detail Verifika | si            |                  |              |           |                   |
|------------------|-----------------|---------------|------------------|--------------|-----------|-------------------|
| Tambah Verifi    | ikasi Proposal  |               |                  |              |           |                   |
| Judul Proposal   |                 | sosial        |                  |              |           |                   |
| Peneliti Utama   |                 | Zaenal Arifin |                  |              |           |                   |
| Tahun Anggara    | n               | 2009          |                  |              |           |                   |
| Sumber Dana      |                 |               |                  |              |           |                   |
| NO TAHUN         | ANGGARAN        | SUMBERDANA    | BESAR DANA DI    | USULKAN (RP) | BESAR DA  | NA DISETUJUI (RP) |
| 1 2009           | D               | IPA           | 11               | 0.000.000,00 | $\subset$ | 5000000           |
| Lokasi Penelitia | an              |               |                  |              |           | Lima Juta Rupiar  |
| NO NEGAR         | A               | PR            | OPINSI           |              | LOKASI    |                   |
| 1 GHANA          |                 | LAIN          | NYA              |              |           |                   |
| Status Proposa   | l Penelitian    | Diterima 🖵    | $\triangleright$ |              |           |                   |
| Alasan           |                 | bagus         |                  |              |           |                   |
|                  |                 |               |                  |              |           | *                 |
| Verifikator (*)  |                 | astikirna     |                  |              |           |                   |
| Tanggal Verifika | asi             | 06 💌 / 🖌      | opril 💌 /        | 2009 💌 .     |           |                   |
| Tanggal SK       |                 | 06 💌 / 🖌      | opril 💌 /        | 2009 💌 .     |           |                   |
|                  |                 | 1224          |                  |              |           |                   |
| No SK            |                 | 1234          |                  |              |           |                   |

- Gambar 12. Data Verifikasi
- **b.** Detail Verifikasi, memberikan penilaian pada proposal yang akan di verifikasi. Untuk menambahkan penilain, tentukan :
  - Jenis Penilaian, pilih jenis penilaian yang ingin diberikan (min : 1 jenis penilaian)
  - Nilai, tentukan nilai apa yang ingin diberikan apakah Sangat Kurang/ Kurang/ Baik/ Sangat Baik.
  - Keterangan, isikan keterangan sesuai dengan kebutuhan

Selanjutnya tekan tombol Simpan untuk menyimpan penambahan penilaian. Untuk menghapus

penilaian dari daftar tekan tombol (Hapus) pada kolom Aksi.

| enelitian »                  | Verifika | si Proposal    | » Tambah Verifikasi Proposal |      |
|------------------------------|----------|----------------|------------------------------|------|
| Data Verifika                | isi Deta | nil Verifikasi |                              |      |
| Detil Verif                  | ikasi    |                |                              |      |
| Jenis Penil                  | aian     | Verifikasi U   | sulan Dana 🔍                 |      |
| Nilai                        |          | baik           |                              |      |
| Keterangar                   | n        | baik           |                              |      |
|                              |          |                |                              |      |
|                              |          |                |                              |      |
|                              |          | Simpan         |                              |      |
| JENIS<br>NILAI               | NILAI    |                | KETERANGAN                   | AKSI |
| Verifikasi<br>Usulan<br>Dana | baik     |                | baik                         | ۲    |
|                              |          | Simpan         | » Batal                      |      |

Gambar 13. Detil Verifikasi Proposal Penelitian

4. Setelah semua data-data diisikan, tekan tombol Simpan untuk menyimpan data verifikasi.

## 3.3 Mitra Kerjasama Penelitian

Menu ini digunakan oleh user untuk mengelola manajemen mitra kerjasama penelitian, seperti menambah mitra kerjasama baru, mengubah data mitra kerjasama, menampilkan detail dari mitra kerjasama, dan menghapus data mitra kerjasama.

| Pen | elitian » Mitra | ı kerjasama » Daftar | Mitra Kerjasama                   |         |          |
|-----|-----------------|----------------------|-----------------------------------|---------|----------|
| Na  | ama Mitra       |                      | Cari »                            |         |          |
|     |                 |                      |                                   |         | 💠 Tambah |
| NO  | 11/             | AMA MITRA            | ALAMAT                            | TELEPON | AKSI     |
| 1   | PT. Gamatechn   | o Indonesia          | JI. Cik Di Tiro no 34, Jokjakarta | 123456  | / 📩 🗶    |
| 2   | CV. Zenova Cor  | p.                   | Jakarta                           | 12345   | 1        |

Gambar 14. Mitra Kerjasama Penelitian

## 3.3.1 Menambah Mitra Kerjasama Penelitian

Langkah-langkah untuk menambah mitra kerjasama penelitian :

- 1. Pilih menu Penelitian <sup>®</sup> Mitra Kerjasama.
- 2. Pada halaman Mitra Kerjasama, tekan tombol **Tambah**.
- 3. Isikan data-data sesuai dengan kebutuhan pada Form Tambah Mitra Kerjasama, kemudian tekan tombol **Simpan**.

Catatan : tanda (\*) menujukkan bahwa field tersebut harus diisi.

| Penelitian » Mitra kerjasa | ama » Tambah Mitra Kerjasama                                                                                     |
|----------------------------|----------------------------------------------------------------------------------------------------|
| Tambah Mitra Kerjasama     | Letter and the second second second second second second second second second second second second second second |
| Nama (*)                   | Jashop                                                                                                    |
| Alamat (*)                 | Jashop wordpress.com                                                                                             |
| Kontak Person (*)          | Jaskirna                                                                                                    |
| Telepon Kontak Person      | 0274                                                                                                    |
| Keterangan                 |                                                                                                    |
|                            | Simpan » Batal Reset                                                                                             |

Gambar 15. Tambah Mitra Kerjasama

## 3.3.2 Mengubah Mitra Kerjasama Penelitian

Langkah-langkah untuk mengubah mitra kerjasama penelitian :

- 1. Pilih menu **Penelitian** <sup>(1)</sup> **Mitra Kerjasama**.
- 2. Pada halaman Mitra Kerjasama, tekan tombol (Ubah) pada kolom Aksi.
- 3. Ubah data pada Form Ubah Mitra Kerjasama sesuai dengan kebutuhan, kemudian tekan tombol **Simpan**.

#### 3.3.3 Menampilkan Detail MitraKerjasama Penelitian

Langkah-langkah untuk menampilkan detail mitra kerjasama penelitian :

- 1. Pilih menu Penelitian <sup>®</sup> Mitra Kerjasama.
- 2. Pada halaman Mitra Kerjasama, tekan tombol **Detail** pada kolom **Aksi**.
- 3. Selanjutnya akan tampil halaman Detail Mitra Kerjasama seperti pada gambar di bawah. Pada halaman ini dapat pula dilakukan ubah data mitra kerjasama dengan menekan tombol **Edit.**

#### 3.3.4 Menghapus Mitra Kerjasama Penelitian

Langkah-langkah untuk menghapus mitra kerjasama penelitian :

- 1. Pilih menu **Penelitian** <sup>(III)</sup> **Mitra Kerjasama**.
- 2. Pada halaman Mitra Kerjasama, pilih data yang ingin dihapus datanya dan tekan tombol pada kolom **Aksi**.

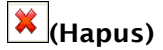

3. Tekan tombol **Hapus** pada Form Hapus Mitra Kerjasama.

| Penelitian » Mitra kerjasama » Hapus Mitra Kerjasama |                          |  |  |  |
|------------------------------------------------------|--------------------------|--|--|--|
| 🔔 Apakah anda yakin a                                | kan menghapus data ini ? |  |  |  |
|                                                      | Kembali                  |  |  |  |
| Hapus Mitra Kerjasama                                |                          |  |  |  |
| Nama                                                 | CV. Zenova Corp.         |  |  |  |
| Alamat                                               | Jakarta                  |  |  |  |
| Kontak Person                                        | Zaenal Arifin            |  |  |  |
| Telepon Kontak Person                                | 12345                    |  |  |  |
| Keterangan                                           | no comment               |  |  |  |
|                                                      | Hapus Batal              |  |  |  |

Gambar 16. Hapus Mitra Kerjasama

## 3.4 Kerjasama Penelitian

Menu ini digunakan oleh user untuk mengelola manajemen kerjasama penelitian, menambah kerjasama penelitian baru, mengubah data kerjasama penelitian, menampilkan detail kerjasama penelitian, dan menghapus data kerjasama penelitian.

| Pei | nelitian » Kerja            | sama Po | enelitian » D    | aftar Kerjas       | ama Penelitia      | n                                        |          |
|-----|-----------------------------|---------|------------------|--------------------|--------------------|------------------------------------------|----------|
| M   | lama Mitra                  | gama    |                  |                    | Cari >             | •                                        |          |
|     |                             |         |                  |                    |                    |                                          | 👍 Tambah |
| NO  | NAMA MITRA                  | NO SK   | TANGGAL<br>MULAI | TANGGAL<br>SELESAI | MODEL<br>KERJASAMA | FUNGSI/HAK DAN<br>KEWAJIBAN              | AKSI     |
| 1   | PT. Gamatechno<br>Indonesia | 5655    | 30/07/2008       | 30/11/2008         | Nasional           | Teknisi migrasi open<br>source           | 1 💣 🗱    |
| 2   | PT. Gamatechno<br>Indonesia | 3453    | 30/06/2008       | 30/12/2008         | Nasional           | Menyediakan aplikasi<br>solusi academica | 1 🛓 💥    |

Gambar 17. Kerjasama Penelitian

## 3.4.1 Menambah Kerjasama Penelitian

Langkah-langkah untuk menambah kerjasama penelitian :

- 1. Pilih menu Penelitian <sup>®</sup> Kerjasama Penelitian.
- 2. Pada halaman Kerjasama Penelitian, tekan tombol **Tambah**.
- 3. Kemudian pada Form Tambah Kerjasama Penelitian masukkan data-data yang diminta seperti :
  - a. Untuk menentukan Nama Mitra tekan tombol **Cari Mitra**. Pilih nama mitra yang diinginkan, kemudian tekan tombol **Simpan**.
  - b. Untuk menentukan Penelitian tekan tombol **Cari Proposal.** Pilih judul proposal penelitian yang diinginkan, kemudian tekan tombol **Simpan**.

| Tambah Kerjasama Penel | litian                                         |           |
|------------------------|------------------------------------------------|-----------|
| Nama Mitra (*)         | PT. Gamatechno Indonesia                       | Cari Mi   |
| Penelitian (*)         | sosial                                         | Cari Prop |
| Model Kerjasama        | Lokal                                          |           |
| Nama Kerjasama (*)     | sosial                                         |           |
| Tanggal Mulai          | 01 💌 / April 💌 / 2009 🔍                        |           |
| Tanggal Selesai        | 01 💌 / April 💌 / 2009 💌                        |           |
| SK Kerjasama           |                                                |           |
| No Dokumen             |                                                |           |
| Bidang Kerjasama       |                                                |           |
|                        |                                                |           |
|                        | Apabila lebih dari satu diberi tanda pisah ';' |           |

| File Kerjasama | Browse                                                                                                    |     |
|----------------|----------------------------------------------------------------------------------------------------|-----|
| Abstraksi      | B J U Ase   ■ ■ =   - Styles - ▼ - Format - ▼<br>Ξ Ξ   □ 〒 〒 □ ○ ○   □ ○ ○ ↓ ♥ J ♥ mm.<br>- 2 □   ×, ×'   Ω Fort family - ▼ Fort size - ▼ |     |
|                |                                                                                                    |     |
|                |                                                                                                    |     |
|                | Path:                                                                                                    | 11. |
| Fungsi         |                                                                                                    |     |
| 1              | Simpan » Batal Reset                                                                                                    |     |

Gambar 18. Tambah Kerjasama Penelitian

4. Setelah semua data-data diisikan, tekan tombol **Simpan** untuk menyimpan data.

## 3.4.2 Mengubah Kerjasama Penelitian

Langkah-langkah untuk mengubah kerjasama penelitian :

- 1. Pilih menu Penelitian <sup>®</sup> Kerjasama Penelitian.
- 2. Pada halaman Kerjasama Penelitian, tekan tombol (Ubah) pada kolom Aksi.
- 3. Ubah data pada Form Ubah Kerjasama Penelitian sesuai dengan kebutuhan, kemudian tekan tombol **Simpan**.

## 3.4.3 Menampilkan Detail Kerjasama Penelitian

Langkah-langkah untuk menampilkan detail kerjasama penelitian :

- 1. Pilih menu Penelitian <sup>®</sup> Kerjasama Penelitian.
- 2. Pada halaman Kerjasama Penelitian, tekan tombol **[]**(Detail) pada kolom Aksi.
- 3. Selanjutnya akan tampil halaman Detail Kerjasama Penelitian seperti pada gambar di bawah. Pada halaman ini dapat pula dilakukan ubah data kerjasama penelitian dengan menekan tombol **Ubah.**

## 3.4.4 Menghapus Kerjasama Penelitian

Langkah-langkah untuk menghapus kerjasama penelitian :

- 1. Pilih menu Penelitian <sup>®</sup> Kerjasama Penelitian.
- 2. Pada halaman Kerjasama Penelitian, pilih data yang ingin dihapus datanya dan tekan tombol **(Hapus)** pada kolom **Aksi**.
- 3. Tekan tombol Hapus pada Form Hapus Kerjasama Penelitian.

| <u> A</u> pakah anda yakin a | kan menghapus data ini ?   |       |
|------------------------------|----------------------------|-------|
|                              |                            | Kemba |
| Hapus Kerjasama Pene         | litian                     |       |
| Nama Mitra                   | CV. Zenova Corp.           |       |
| Nama Penelitian              |                            |       |
| Model Kerjasama              | Nasional                   |       |
| Nama Kerjasama               | Kerjasama Penelitian SIPPM |       |
| Tanggal Mulai                | 12-02-2009                 |       |
| Tanggal Selesai              | 12-02-2009                 |       |
| SK Kerjasama                 | 1                          |       |
| No SK                        | 1                          |       |
| Bidang Kerjasama             | ІТ                         |       |
| File                         | test.txt                   |       |
| Abstraksi                    | kerjasama penelitian SIPPM |       |
| Fungsi                       | Donatur dan Pelaksana      |       |

Gambar 19. Hapus Kerjasama Penelitian

## 3.5 Monitoring Penelitian

Menu ini digunakan oleh user untuk melakukan monitoring penelitian, seperti menambah monitoring baru, mengubah data monitoring, meghapus data monitoring, serta menampilkan detail monitoring yang telah dibuat.

| Pen | elitian » Monitorir                | ig Penelitian » Daf | tar Monit                              | oring P           | enelitian |                                   |         |          |
|-----|------------------------------------|---------------------|----------------------------------------|-------------------|-----------|-----------------------------------|---------|----------|
| Ju  | dul/Abstraksi                      |                     |                                        |                   |           | simple                            |         |          |
| Т   | ahun Anggaran                      |                     |                                        |                   |           |                                   |         |          |
| В   | lidang Ilmu                        | nano teknologi 🛛    | •                                      |                   |           |                                   |         |          |
| J   | enis Penelitian                    | Riset Andalan PT da | in Industri [                          | <b>•</b>          |           |                                   |         |          |
| S   | lumber Dana                        | Semua kategori      | •                                      |                   |           |                                   |         |          |
| S   | itatus Monitoring                  | Semua Status 💌      |                                        |                   |           |                                   |         |          |
|     |                                    | Cari »              |                                        |                   |           |                                   |         |          |
|     |                                    |                     |                                        |                   |           |                                   |         | 📥 Tambah |
| NO  | JUDUL PI                           | ENELITIAN           | JENIS<br>Penelitian                    | KETUA<br>PENELITI | REVIEWER  | TANGGAL<br>TERAKHIR<br>MONITORING | STATUS  | AKSI     |
| 1   | Desain Sistem Inform<br>Persediaan | nasi Akuntansi      | Riset<br>Andalan<br>PT dan<br>Industri | Zaenal<br>Arifin  | rektor    | 16-02-2009                        | Selesai | <b>_</b> |

Gambar 20. Monitoring Penelitian

## 3.5.1 Menambah Monitoring Penelitian

Langkah-langkah untuk menambah monitoring penelitian :

- 1. Pilih menu Penelitian <sup>®</sup> Monitoring.
- 2. Pada halaman Monitoring Penelitian, tekan tombol **Tambah**.
- 3. Selanjutnya akan tampil halaman yang berisi Data Monitoring dan Detail Monitoring :
  - a. **Data Monitoring**, pada form untuk menentukan Judul Penelitian tekan tombol **Cari Penelitian**. Pilih judul penelitian yang diinginkan, kemudian tekan tombol **Simpan**.

Selain itu tentukan status dari monitoring penelitian tersebut apakah **Setuju/ Selesai/ Gagal**. **Tanggal Monitoring**, menunjukkan tanggal dilakukan monitoring penelitian.

Reviewer, nama yang melakukan monitoring.

**File Monitoring,** bila ada file yang ingin disertakan pada monitoring yang ditambahkan tekan tombol **Browse** untuk menabahkan file.

| Penelitian » Monitorii | ng Penelitian » Tambah Monitoring Penelitian                                                                                                    |
|------------------------|----------------------------------------------------------------------------------------------------|
| Data Monitoring Deta   | il Monitoring                                                                                                    |
| Tambah Monitoring      | Penelitian                                                                                                    |
| Judul Penelitian (*)   | Solusi Academica on PT.<br>Gamatechno Indonesia                                                                                                    |
| Status Monitoring      | Setuju 💌                                                                                                    |
| Tanggal Monitoring     | 06 w / April w / 2009 v                                                                                                    |
| Detil Penelitian       |                                                                                                    |
| Abstraksi              | Solusi Academica<br>untuk<br>Pengembangan IT di Universitas<br>Untuk mengatasi kebutuhan akan teknologi Informasi di dunia pendidikan, PT. Gamatechno menawarkan solusi academica, diantaranya :<br>1. gtUjan Masuk<br>2. gtAdmisi<br>3. gtPustaka<br>4. gtAkademik |
| Tahun Anggaran         | 2008                                                                                                    |
| Pengelola Penelitian   | Biro Administrasi Akademik dan Kemahasiswaan                                                                                                    |
| Tema                   | Pengembangan IT di dunia pendidikan                                                                                                    |
| Bidang Ilmu            | nano teknologi                                                                                                    |
| Reviewer (*)           | 1                                                                                                    |
| File Monitoring        | Browse                                                                                                    |
| Field dengan tanda * h | narus diisi                                                                                                    |
|                        | Simpan » Batal Reset                                                                                                    |

Gambar 21. Tambah Monitoring Penelitian

- b. Detail Monitoring, untuk menambah detail monitoring lakukan hal-hal berikut, seperti :
  - Nama Monitoring, pilih monitoring yang ditambahkan.
  - Status Detail Monitoring, pilih statusnya apakah Diterima/ Ditolak/ Disetujui/ Ada Kendal.
  - Kemudian tekan tombol **Simpan**.
  - Untuk menghapus data dari daftar tekan tombol **Hapus** pada kolom **Aksi**.
    Penelitian » Monitoring Penelitian » Tambah Monitoring Penelitian

| )ata M        | lonitoring          | Detail Monitoring               |                                   |      |
|---------------|---------------------|---------------------------------|-----------------------------------|------|
| Deta          | il Monitori         | ing                             |                                   |      |
| Nama          | a Monitorin         | g Monitoring Lapo               | oran Progress Penelitian/Kegiatai | n 💌  |
| Statu<br>Moni | ıs Detail<br>toring | Diterima 🖉                      |                                   |      |
| NO            | NAMA                |                                 | STATUS                            | AKSI |
| 1             | Monitoring          | ) Laporan Progress<br>(Kegiatan | Diterima                          | ۲    |
|               | Fellelillari        | Accidiation                     |                                   |      |

Gambar 22. Detail Monitoring

4. Setelah semua data-data diisikan, tekan tombol **Simpan** untuk menyimpan data.

## 3.5.2 Mengubah Monitoring Penelitian

Langkah-langkah untuk mengubah monitoring penelitian :

- 1. Pilih menu **Penelitian** <sup>(1)</sup> **Monitoring**.
- 2. Pada halaman Monitoring Penelitian, tekan tombol **[]** (Detail) pada kolom Aksi.
- 3. Karena kemungkinan dalam satu judul penelitian terdapat lebih dari satu monitoring, maka pilih monitoring yang ingin diubah, kemudian tekan tombol **Ubah** untuk mengubah data monitoring tersebut.

| Pe     | nelitia                    | n » Monitoring Penel    | itian » Detail                               | Monitoring Penelitiar | ı              |  |
|--------|----------------------------|-------------------------|----------------------------------------------|-----------------------|----------------|--|
|        |                            |                         |                                              |                       | 📑 Kembali      |  |
| $\leq$ | Monitorii                  | ng 06-04-2009) Monitori | ng 30-09-2008                                | Monitoring 30-12-2008 |                |  |
|        |                            |                         |                                              | C                     | 🖉 Ubah 💥 Hapus |  |
|        | Detail                     | Monitoring Penelitian   |                                              |                       |                |  |
|        | Judul Proposal             |                         | Solusi Academica on PT. Gamatechno Indonesia |                       |                |  |
|        | Status Monitoring          |                         | Setuju                                       |                       |                |  |
|        | Tanggal Monitoring         |                         | 06-04-2009                                   |                       |                |  |
|        | Reviewer                   |                         | Astikima                                     |                       |                |  |
|        | Detil Monitoring           |                         |                                              |                       |                |  |
|        | NO                         |                         | NAMA                                         | STATUS                |                |  |
|        | 1 Monitoring Laporan Progr |                         | ess Penelitian/K                             | egiatan               | Diterima       |  |
|        | File Monitoring            |                         |                                              |                       |                |  |

Gambar 23. Detail Monitoring Penelitian

4. Ubah data pada Form Ubah Data Monitoring Penelitian sesuai dengan kebutuhan, kemudian tekan tombol **Simpan**.

## 3.5.3 Menampilkan Detail Monitoring Penelitian

Langkah-langkah untuk menampilkan detail monitoring penelitian :

- 1. Pilih menu **Penelitian** <sup>(1)</sup> **Monitoring**.
- 2. Pada halaman Monitoring Penelitian, tekan tombol detail monitoring.

| Penelitian » Mor  | nitoring Pene      | elitian » Detail   | Monitoring Penelitia                         | n               |  |  |  |
|-------------------|--------------------|--------------------|----------------------------------------------|-----------------|--|--|--|
|                   |                    |                    |                                              | 💣 Kembali       |  |  |  |
| Monitoring 06-04- | 2009 Monito        | ring 30-09-2008    | Monitoring 30-12-2008                        |                 |  |  |  |
|                   |                    |                    |                                              | 🥖 Ubah  🎇 Hapus |  |  |  |
| Detail Monitor    | ing Penelitian     |                    |                                              |                 |  |  |  |
| Judul Proposal    | Judul Proposal     |                    | Solusi Academica on PT. Gamatechno Indonesia |                 |  |  |  |
| Status Monitori   | Status Monitoring  |                    | Setuju                                       |                 |  |  |  |
| Tanggal Monitor   | Tanggal Monitoring |                    | 06-04-2009                                   |                 |  |  |  |
| Reviewer          | Reviewer           |                    | Astikima                                     |                 |  |  |  |
| Detil Monitorin   | ig                 |                    |                                              |                 |  |  |  |
| NO                | NO                 |                    |                                              | STATUS          |  |  |  |
| 1 Monitori        | ng Laporan Proj    | gress Penelitian/K | egiatan                                      | Diterima        |  |  |  |
| File Monitoring   |                    |                    |                                              |                 |  |  |  |

Gambar 24. Detail Monitoring Penelitian

## 3.5.4 Menghapus Monitoring Penelitian

Langkah-langkah untuk menghapus monitoring penelitian :

- 1. Pilih menu **Penelitian** <sup>(1)</sup> **Monitoring**.
- 2. Pada halaman Monitoring Penelitian, tekan tombol (Detail) pada kolom Aksi.
- Karena kemungkinan dalam satu judul penelitian terdapat lebih dari satu monitoring, maka pilih monitoring yang ingin dihapus, kemudian tekan tombol Hapus untuk menghapus data monitoring tersebut.

|                        |                          |                                              | 📑 Kei          |  |  |  |
|------------------------|--------------------------|----------------------------------------------|----------------|--|--|--|
| Ionitoring 06-04-2009  | Monitoring 30-09-2008    | Monitoring 30-12-2008                        |                |  |  |  |
|                        |                          | [.                                           | 🥖 Ubah ( 🗱 Hap |  |  |  |
| Detail Monitoring Pene | litian                   |                                              |                |  |  |  |
| Judul Proposal         | Solusi Acader            | Solusi Academica on PT. Gamatechno Indonesia |                |  |  |  |
| Status Monitoring      | Setuju                   | Setuju                                       |                |  |  |  |
| Tanggal Monitoring     | 06-04-2009               | 06-04-2009                                   |                |  |  |  |
| Reviewer               | Astikirna                | Astikima                                     |                |  |  |  |
| Detil Monitoring       |                          |                                              |                |  |  |  |
| NO                     | NAMA                     |                                              | STATUS         |  |  |  |
| 1 Monitoring Lapora    | an Progress Penelitian/K | ieqiatan                                     | Diterima       |  |  |  |

Gambar 25. Detail Monitoring Penelitian

## 3.6 Publikasi Penelitian

Menu ini digunakan oleh user untuk mengelola publikasi penelitian, seperti menambah publikasi penelitian baru, mengubah, menampilkan detail, dan menghapus data publikasi penelitian.

| Pene            | litian » Publi       | kasi » Dafta           | r Publikasi            |                          |                   |                   |                    |          |
|-----------------|----------------------|------------------------|------------------------|--------------------------|-------------------|-------------------|--------------------|----------|
| ludul/Abstraksi |                      |                        |                        |                          |                   | simple            |                    |          |
| 000             | oddan bonditor       |                        |                        |                          |                   | (Simple)          |                    |          |
| Na              | Nama Peneliti        |                        |                        |                          |                   |                   |                    |          |
| Та              | hun Anggaran         |                        |                        |                          |                   |                   |                    |          |
| Bi              | dang Ilmu            | Semua                  | Bidang 🔽               | •                        |                   |                   |                    |          |
| Je              | nis Penelitian       | Penelit                | ian Dosen Mu           | da 💌                     |                   |                   |                    |          |
| Su              | Sumber Dana          |                        | kategori               | •                        |                   |                   |                    |          |
| St              | Status Monitoring    |                        | Status 💌               |                          |                   |                   |                    |          |
|                 |                      | Cari »                 |                        |                          |                   |                   |                    |          |
|                 |                      |                        |                        |                          |                   |                   |                    | 中 Tambah |
| NO              | TANGGAL<br>PUBLIKASI | JUDUL<br>Penelitian    | JUDUL<br>Publikasi     | JENIS<br>PENELITIAN      | KETUA<br>Peneliti | TAHUN<br>Anggaran | MEDIA<br>PUBLIKASI | AKSI     |
| 1               | 23-01-2009           | Penelitian<br>SIPPM    | Penelitian<br>SIPPM    | Penelitian<br>Dosen Muda | Zaenal<br>Arifin  | 2009              | Woro Wiri          | 1 📩 🗙    |
| 2               | 13-01-2009           | Penelitian<br>Sipel GT | Penelitian<br>Sipel GT | Penelitian<br>Dosen Muda | Zaenal<br>Arifin  | 2009              | Televisi           | 1 🛓 🗱    |

Gambar 26. Publikasi Penelitian

#### 3.6.1 Menambah Publikasi Penelitian

Langkah-langkah untuk menambah publikasi penelitian :

- 1. Pilih menu Penelitian <sup>®</sup> Publikasi.
- 2. Pada halaman Publikasi Penelitian, tekan tombol **Tambah**.
- 3. Pada Form Tambah Data Publikasi, isikan data sesuai dengan kebutuhan seperti:
  - Judul Penelitian, tentukan judul penelitian dengan menekan tombol Penelitian untuk menambahkan data penelitian. Pilih judul yang diinginkan, kemudian tekan tombol Simpan.
  - Tahun Anggaran, tentukan tahun anggaran dari publikasi penelitian tersebut.
  - Tanggal Publikasi, merupakan tanggal dimana penelitian tersebut dipublikasikan.
  - Media Publikasi, pilih media yang akan digunakan untuk mempublikasikan penelitian tersebut.

- Abstraksi, isikan abstraksi yang berkaitan dengan publikasi penelitan tersebut.
- Tampilan Abstraksi, tentukan apakah abstraksi akan ditampilkan atau tidak.
- File Abstraksi, bila memilih untuk menampilkan abstraksi, masukkan file abstrkasi tersebut dengan menekan tombol Browse.

| Penelitian » Publikasi » Tambah Publikasi |                                                                                                    |  |  |  |
|-------------------------------------------|----------------------------------------------------------------------------------------------------|--|--|--|
| Tambah Publikasi                          |                                                                                                    |  |  |  |
| Judul Penelitian (*)                      | Penelitian SIPPM Penelitian                                                                                                    |  |  |  |
| Judul Publikasi                           | Penelitian SIPPM                                                                                                    |  |  |  |
| Tahun Anggaran (*)                        | 2009                                                                                                    |  |  |  |
| Tanggal Publikasi                         | 06 💌 / April 💌 / 2009 💌                                                                                                    |  |  |  |
| Media Publikasi                           | Televisi                                                                                                    |  |  |  |
| Abstraksi (*)                             | B    I    U    ABC    Image: Second second seco |  |  |  |
|                                           | Path: //.                                                                                                    |  |  |  |
| Tampilkan Abstraksi                       | Ya 💌                                                                                                    |  |  |  |
| File Abstraksi                            | Browse                                                                                                    |  |  |  |
| Tampilkan File Abstraksi                  | Tidak 💌                                                                                                    |  |  |  |
| Field dengan tanda * harus diisi          |                                                                                                    |  |  |  |
|                                           | Simpan » Batal Reset                                                                                                    |  |  |  |

Gambar 27. Add Publikasi Penelitian

4. Setelah semua data-data diisikan, tekan tombol Simpan untuk menyimpan data.

## 3.6.2 Mengubah Publikasi Penelitian

Langkah-langkah untuk mengubah publikasi penelitian :

- 1. Pilih menu **Penelitian** <sup>(1)</sup> **Publikasi**.
- 2. Pada halaman Publikasi Penelitian, tekan tombol (Ubah) pada kolom Aksi.
- 3. Pada Form Ubah Publikasi, ubah data sesuai dengan kebutuhan, kemudian tekan tombol Simpan untuk menyimpan perubahan data.

## 3.6.3 Menampilkan Detail Publikasi Penelitian

Langkah-langkah untuk menampilkan detail publikasi penelitian :

- 1. Pilih menu Penelitian <sup>®</sup> Publikasi.
- 2. Pada halaman Publikasi Penelitian, tekan tombol
- (Detail) pada kolom Aksi. 3. Selanjutnya akan tampil halaman Detail Publikasi seperti pada gambar di bawah. Pada halaman ini dapat pula dilakukan ubah data publikasi dengan menekan tombol **Ubah.**

## 3.6.4 Menghapus Publikasi Penelitian

Langkah-langkah untuk menghapus publikasi penelitian :

1. Pilih menu Penelitian <sup>®</sup> Publikasi.

2. Pada halaman Publikasi Penelitian, pilih publikasi yang ingin dihapus kemudian tekan tombol

## (Hapus) pada kolom Aksi.

3. Tekan tombol **Hapus** pada Form Hapus Publikasi Penelitian.

| Penelitian » Publikasi » Hapus Publikasi      |                                              |  |  |  |
|-----------------------------------------------|----------------------------------------------|--|--|--|
| 🔔 Apakah anda yakin akan menghapus data ini ? |                                              |  |  |  |
|                                               | Kembali                                      |  |  |  |
| Hapus Publikasi                               |                                              |  |  |  |
| Judul Penelitian                              | Desain Sistem Informasi Akuntansi Persediaan |  |  |  |
| Judul Publikasi                               | Desain Sistem Informasi Akuntansi Persediaan |  |  |  |
| Tahun Anggaran                                | 2009                                         |  |  |  |
| Tanggal Publikasi                             | 30-03-2009                                   |  |  |  |
| Abstraksi                                     | sistem informasi                             |  |  |  |
| File Abstraksi                                |                                              |  |  |  |
| Tampilkan Abstraksi                           | Tidak                                        |  |  |  |
| Tampilkan File Abstraksi                      | Tidak                                        |  |  |  |
|                                               | Hapus Batal                                  |  |  |  |

Gambar 28. Delete Publikasi Penelitian

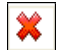